# HEART 비교과 시스템 신청매뉴얼

- 학생용 -

## (1) HEART 시스템 접속하기

• heart.daegu.ac.kr로 접속하여 대구대학교 학번/비밀번호로 로그인하세요.

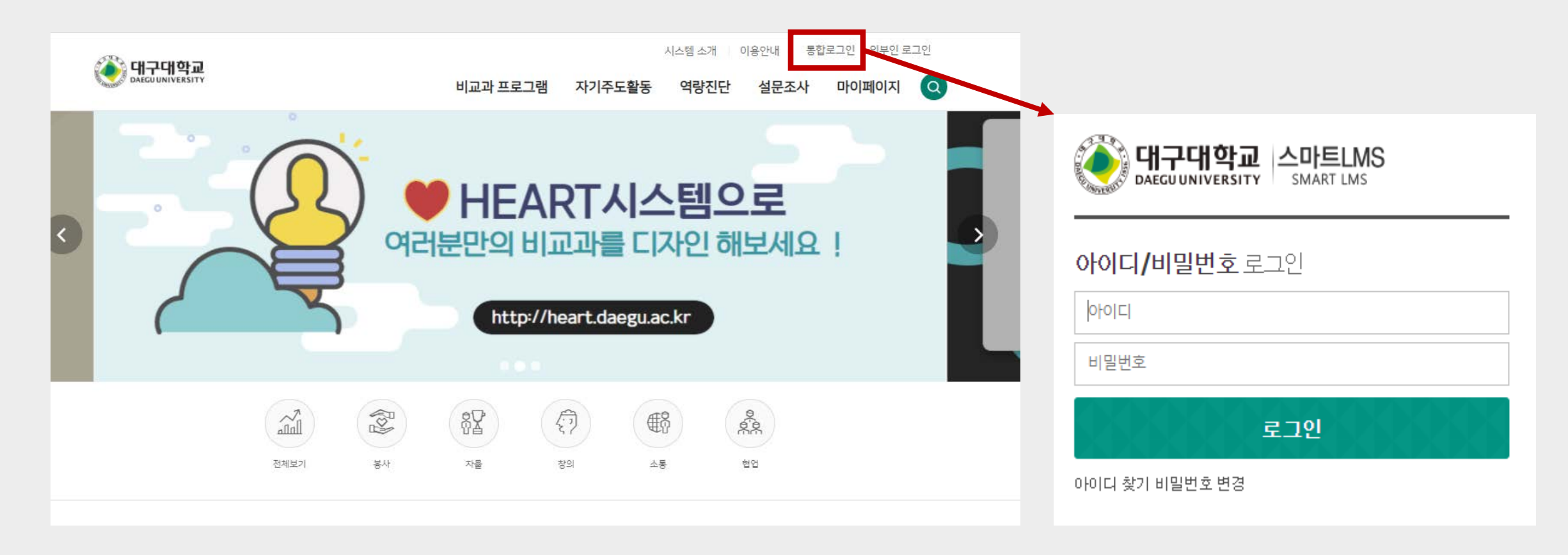

(2) 희망프로그램 검색

• 메인페이지에서 🝳 아이콘을 눌러 희망하는 프로그램을 검색합니다.

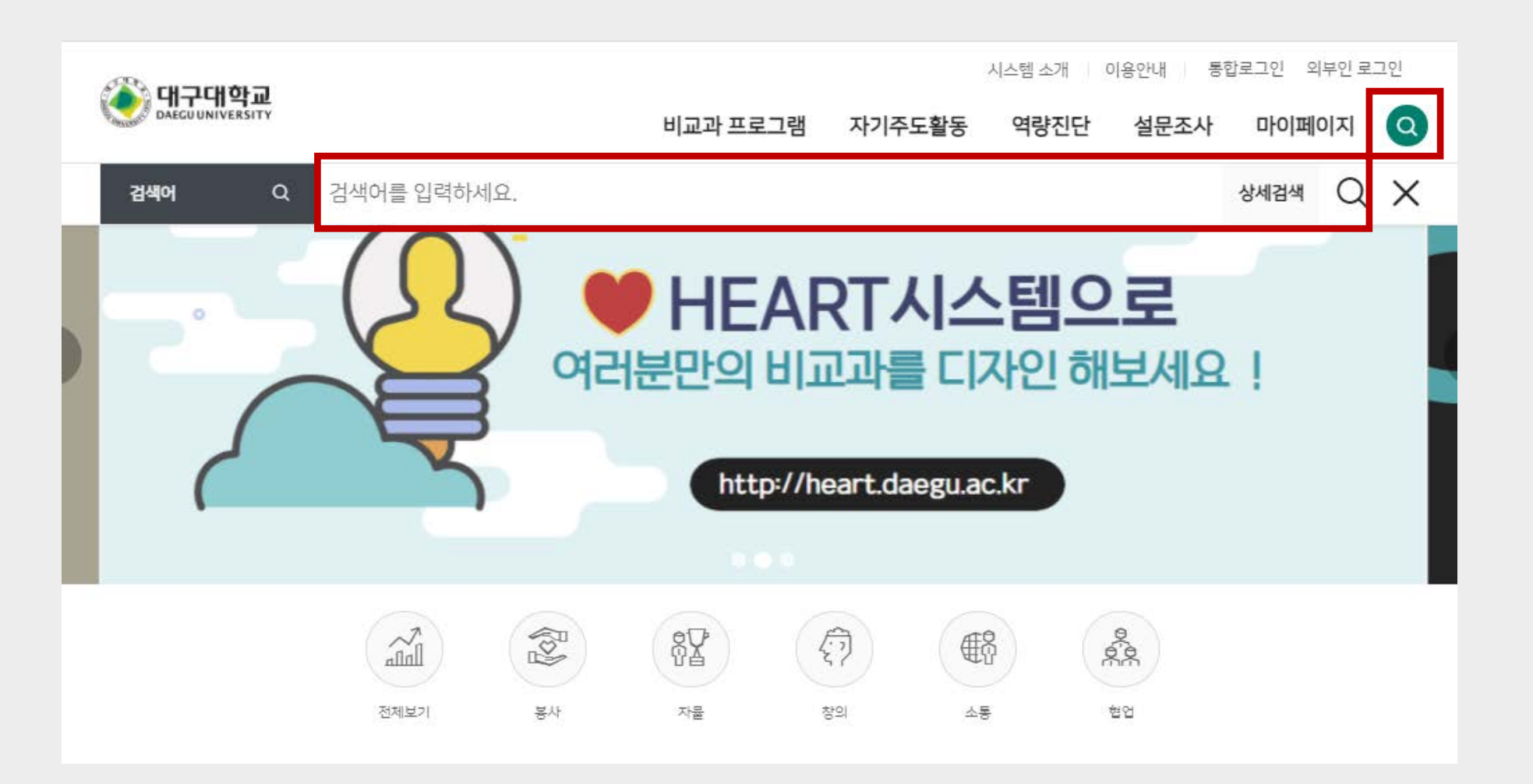

## (3) 역량별/운영부서별 프로그램 검색

• 메인페이지 하단에서 역량별 또는 운영부서별로 프로그램을 검색합니다.

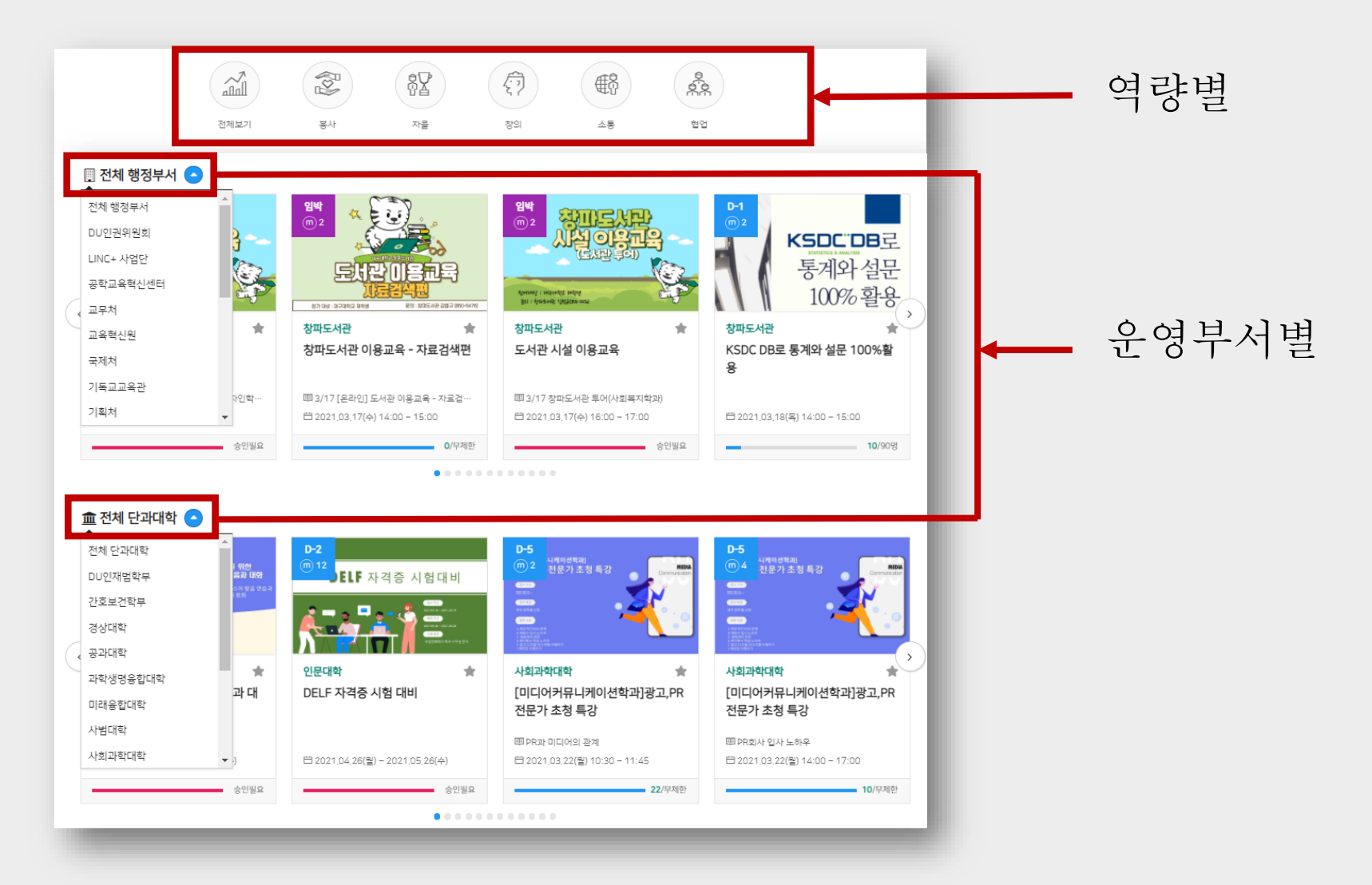

#### ※ "신청가능한 일정이 없습니다" 라고 나오는 경우, 신청기간이 지난 프로그램입니다.

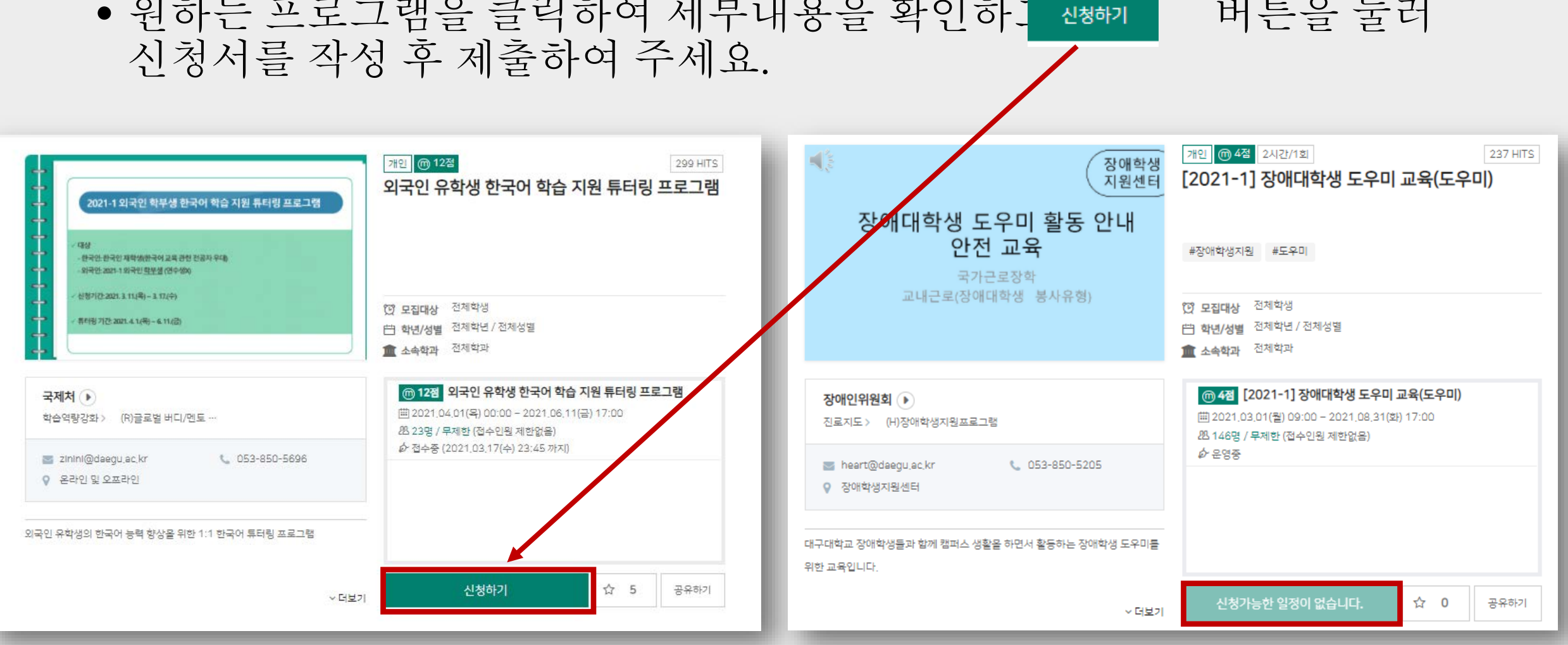

• 원하는 프로그램을 클릭하여 세부내용을 확인하.

버튼을 눌러

### (4) 프로그램 신청하기-1

(4) 프로그램 신청하기-2

| 프로그램/주제명                                                                                                    |                                                  | 일정                       | 신청현황 |  |  |
|----------------------------------------------------------------------------------------------------|--------------------------------------------------|--------------------------|------|--|--|
| 인 유학생 한국어 학습 지원 튜터링 프로그램                                                                                                    | 2021.04.01(목) 00:00 부터<br>2021.06.11(급) 17:00 까지 | 31명 / 무제한                |      |  |  |
| ч                                                                                                    |                                                  |                          |      |  |  |
| 은시간 ? 29분 50초 남았습니다                                                                                                    |                                                  |                          |      |  |  |
| 청자정보                                                                                                    |                                                  |                          |      |  |  |
| 대전화번호 *                                                                                                    |                                                  |                          |      |  |  |
| 메일주소 *                                                                                                    |                                                  |                          |      |  |  |
| 가신청서 🏦 파일추가 파일                                                                                                    | 실추가버튼을 클릭하여 파일을                                  | 선택(다중선택가능)하면 파일이 업로드됩니다. | ×    |  |  |
| 개인정보활용동의*       법령에 따라 개인을 고유하게 구별하기 위하여 부여된 모든 식별정보(성명, 소속, 휴대폰, 이메일 등)의 수집, 이         에 대한 동의를 받고 있습니다.       신청시 기재되는 모든 개인정보는 사업진행을 위하여 수집 및 이용될 수 있습니다. 또한 대학평가관련 자료 요         교내 관련부서에 자료가 제공될 수 있으며, 철저하게 관리될 예정입니다.         수집된 개인정보는 5년 경과(대학 평가 관련 자료 요청 기간) 후 즉시 파기됩니다.         위와 관련하여 본인의 개인고유식별정보 수집, 이용에 관한 내용을 숙지하였고 이에 동의한다면 해당란에 체공         주십시오.         개인정보 활용에 동의합니다. |                                                  |                          |      |  |  |

- \*표시 되어 있는 항목은 모두 작성하여야 신청서 제출이 가능합니다.
- 신청서는 30분 이내에 작성하여야 합니
   다. (30분 초과 시, 신청이 자동 취소되므 로 남은 시간을 확인하여 주세요.)

- 신청자정보는 종합정보시스템에 입력되 어 있는 경우, 해당 정보를 그대로 보여줍 니다.
- 개인정보 활용 동의 체크박스 체크 후 아 래 신청하기 버튼을 클릭하면 프로그램 신청이 완료됩니다.

## (5) 프로그램 관리하기-1

• 상단의 마이페이지 메뉴에서 신청 및 참여한 프로그램을 확인할 수 있습

| (T)                                                                            |                                                                                                    |                                                                  |         | 시스템 소개 이용안니                                                                                                    | H 💽                                                |                               |                           |    |
|--------------------------------------------------------------------------------|----------------------------------------------------------------------------------------------------|------------------------------------------------------------------|---------|----------------------------------------------------------------------------------------------------|----------------------------------------------------|-------------------------------|---------------------------|----|
|                                                                                | 구대학교<br>GUUNIVERSITY                                                                                                    | 비교과 프로그램                                                         | 자기주도활동  | 역량진단 설문조사 마                                                                                                    | 이페이지                                               |                               |                           |    |
|                                                                                |                                                                                                    | 참여 프로그램 역량지수 대                                                   | 가일리지 내역 |                                                                                                    |                                                    |                               |                           |    |
| 말여 :                                                                           | 프로그램                                                                                                    |                                                                  |         | & 마이페이                                                                                                    | 이지 > 참여 프로그램                                       |                               |                           |    |
|                                                                                | 대기                                                                                                    | 진행                                                               |         | 종료                                                                                                    |                                                    | <ul> <li>대기<br/>확인</li> </ul> | / 진행 / 종료한 프로<br>이 가능합니다. | 그린 |
|                                                                                |                                                                                                    |                                                                  |         |                                                                                                    |                                                    |                               |                           |    |
| Q ÷                                                                            | 공지사항 [2021-1]장애대학생 도우미 교4<br>[2021-1][긴급/필독] 장애대                                                                                                    | 육(도우미)<br> 학생도우미 활동 공지                                           |         |                                                                                                    | 7일 전                                               |                               |                           |    |
| Q ÷                                                                            | 공지사항 [2021-1]장애대학생도우미교4<br>[2021-1][긴급/필독] 장애대                                                                                                    | 속(노우미)<br>(학생도우미 활동 공지                                           |         |                                                                                                    | 7일전<br>▼<br>Q                                      |                               |                           |    |
| <b>.</b>                                                                       | 공지사항 [2021-1]장애대학생도우미 교4<br>[2021-1][긴급/필독] 장애대                                                                                                    | 목(도우미)<br> 학생도우미 활동 공지<br>프로그램명                                  |         | 일시 및 장소                                                                                                    | 7일전<br>マ<br>비고                                     |                               |                           |    |
| Q 등<br>번호<br>5 (                                                               | 공지사항 [2021-1]장애대학생 도우미 교4<br>[2021-1][긴급/필독] 장애대<br>[2021-1][긴급/필독] 장애대<br>(취/창업지원 > (E)취업역황강화프로그램]<br><비호생활관 사생 대상 > 초경량 비행장치 무인멀티콥터(                                                                              | <u>목(도우미)</u><br>[학생도우미 활동 공지<br>프로그램명<br>드론) 2종 조종자 국가 자격증 취득과정 |         | <mark>일시 및 장소</mark><br>描 2021-03-15(월) 08:00<br>요 이론: 대구대학교 메이…                                                                                                    | 7일전<br>▼<br>┃<br>┃<br>고<br>설문조사                    | • 참여                          | 한 프로그램 설문조/               | 아에 |
| 및         -           번호         -           5         -           4         - | 공지사항 [2021-1]장애대학생 도우미 교4<br>[2021-1][긴급/필독] 장애대<br>[취/창업지원 > (E)취업역량강화프로그램]<br><비호생활관 사생 대상> 초경량 비행장치 무인멀티콥터(<br>[학습역량강화 > (H)학생행복프로그램]<br>비호공동체                                                                   | <u>목(도우미)</u><br>[학생도우미 활동 공지<br>프로그램명<br>드론) 3종 조종자 국가 자격증 취득과정 |         | 일시 및 장소<br>별 2021-03-15(월) 08:00<br>으 이름: 대구대학교 메이…<br>별 2021-03-09(화) 00:00<br>으 음라인교육                                                                                                    | 7일 전<br>▼<br>비고<br>설문조사<br>설문조사                    | • 참여<br>할 수                   | 한 프로그램 설문조/<br>· 있습니다.    | 나에 |
| 및                                                                              | 공지사항 [2021-1]장애대학생 도우미 교4<br>[2021-1][긴급/필독] 장애대<br>[계/창업지원 > (E)취업역황강환프로그램]<br><비호생활관 사생 대상 > 초경량 비행장치 무인멀티콥터(<br>[학습역량강화 > (H)학생행복프로그램]<br>비호공동체<br>[학습역량강화 > (H)학생행복프로그램]<br>대학생활적응                              | 목(도우미)<br>[학생도우미 활동 공지<br>프로그램명<br>드론) 2종 조종자 국가 자격종 취득과정        |         | 일시 및 장소<br>별 2021-03-15(월) 08:00<br>& 이름: 대구대학교 메이…<br>별 2021-03-09(화) 00:00<br>& 온라인교육<br>별 2021-03-09(화) 00:00<br>& 온라인교육                                                                                                    | 7일 전<br>비고<br>설문조사 ·<br>설문조사 ·                     | • 참여<br>할 수                   | 한 프로그램 설문조/<br>· 있습니다.    | 아에 |
| 및                                                                              | 공지사항 [2021-1]장애대학생 도우미 교4<br>[2021-1][긴급/필독] 장애대<br>[2021-1][긴급/필독] 장애대<br>(희소역량강화 > (비)학생행복프로그램]<br>(학소역량강화 > (비)학생행복프로그램]<br>대학생활적용<br>[학수역량강화 > (비)학생행복프로그램]<br>(학수역량강화 > (비)학생행복프로그램]<br>(학수역량강화 > (비)학생행복프로그램] | (학생도우미 활동 공지<br>프로그램명<br>드론) 3종 조종자 국가 자격증 취득과정                  |         | 일시 및 장소           별 2021-03-15(월) 08:00<br>으 이론: 대구대학교 메이…           11         2021-03-09(화) 00:00<br>으 온라인교육           11         2021-03-09(화) 00:00<br>으 온라인교육           11         2021-03-09(화) 00:00<br>으 온라인교육           11         2021-03-08(월) 00:00<br>으 에이커스페이스(AZIT) | 7일 전<br>▼<br>입<br>비고<br>설문조사 ・<br>설문조사 ・<br>설문조사 ・ | • 참여<br>할 수                   | 한 프로그램 설문조/<br>· 있습니다.    | 아에 |

## (5) 프로그램 관리하기-2

• 종료된 프로그램별 이수증 또는 교육확인증을 출력할 수 있습니다.

|    | 대기                                              | 진행    |      | 종료   |       |
|----|-------------------------------------------------|-------|------|------|-------|
|    |                                                 |       | Q    |      |       |
| 번호 |                                                 | 프로그램명 | 이수여부 | ы    | 고     |
| 4  | [학습역량강화>(E)학습법교육프로그램]<br>test                   |       | 이수   | 설문조사 | 교육확인증 |
| 3  | [학습역량강화 > (E)자기계발프로그램]<br>test                  |       | 이수   | 설문조사 | 이수증   |
| 2  | [학습역량강화 > (H)학생행복프로그램]<br>학습역량 강화 비교과프로그램       |       | 이수   | 설문조사 | 이수증   |
| 1  | [취/창업지원 > (H)사회기여프로그램]<br>학과(전공) 맞춤형 역량 강화 프로그램 |       | 이수   | 설문조사 | 이수증   |
|    |                                                 |       |      |      |       |